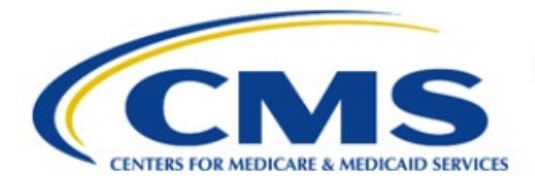

**Centers for Medicare & Medicaid Services** 

# **Enterprise Privacy Policy Engine Cloud (EPPE)**

# Contractor Approval Workflow Training Module -Requesting EPPE CMS Contact (COR) Role

Version 2.0 01/22/2024

Document Number: EPPE-201-CONT\_COR\_Role-v2.0

# **Table of Contents**

| 1. | Over       | view                                                               | 1      |
|----|------------|--------------------------------------------------------------------|--------|
|    | 1.1<br>1.2 | EPPE Access Prerequisites<br>Icons Used Throughout the EPPE System | 1<br>1 |
| 2. | EPP        | E CMS Contact (COR) Role                                           | 2      |
| 3. | Acro       | onyms                                                              | 5      |
| 4. | EPP        | E Help Desk Information                                            | 6      |

# List of Figures

| Figure 1: Login Screen                       | 2 |
|----------------------------------------------|---|
| Figure 2: Multi-Factor Authentication (MFA)  | 2 |
| Figure 3: MFA Screen: Send MFA Code          | 2 |
| Figure 4: My Portal: EPPE Tile               | 3 |
| Figure 5: CMS Portal: Request a Role in EPPE | 3 |
| Figure 6: Request a Role Screen              | 3 |
| Figure 7: Request Role Pop-Up                | 4 |
| -igure 8: Attestation                        | 4 |
| Figure 9: EPPE Role Request Acknowledgement  | 4 |

# List of Tables

| 1: Acronyms |
|-------------|
|-------------|

### 1. Overview

This Training Guide will cover the following:

• How to Request for the CMS Contact COR Role.

### 1.1 EPPE Access Prerequisites

Before continuing this training, please complete the following:

- Obtain Identity Management (IDM) Credentials, Multi-Factor Authentication (MFA), and EPPE Access: <u>https://www.cms.gov/files/document/eppeidm.pdf</u>
- Access CMS Portal: <u>https://portal.cms.gov/</u>

### 1.2 Icons Used Throughout the EPPE System

A red asterisk denotes that a field is required to be entered.

The question mark icon, when selected, will display field specific help.

?

### 2. EPPE CMS Contact (COR) Role

Navigate to the CMS.gov website: <u>https://portal.cms.gov</u>.

Figure 1: Login Screen

| CMS.gov Enterprise Portal                            |  |
|------------------------------------------------------|--|
| UserID                                               |  |
| Password                                             |  |
| ✓ Agree to our <u>Terms &amp; Conditions</u>         |  |
| Login                                                |  |
| Forgot your <u>User ID</u> or your <u>Password</u> ? |  |

- 1. Enter your Login Credentials.
- 2. Click Login.

The MFA page displays.

Figure 2: Multi-Factor Authentication (MFA)

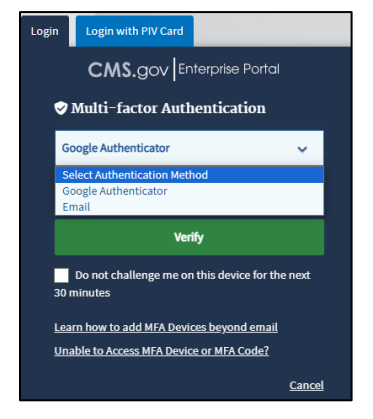

3. Select **Email** as the MFA option. Email is the default option and will always be available. The MFA page displays.

Figure 3: MFA Screen: Send MFA Code

| Login    | Login with PIV Card               |                          |
|----------|-----------------------------------|--------------------------|
|          |                                   | terprise Portal          |
| <b>v</b> | Multi-factor Auth                 | entication               |
| E        | mail                              | ~                        |
|          |                                   |                          |
|          | Send MF                           | A Code                   |
| E        | nter MFA Code                     |                          |
|          | Veri                              | fy                       |
|          | Send MFA code automa              | tically                  |
| 30       | Do not challenge me on<br>minutes | this device for the next |
| Lea      | irn how to add MFA Devi           | <u>ces beyond email</u>  |
| Un       | able to Access MFA Devic          | e or MFA Code?           |
|          |                                   | Cancel                   |

- 4. Click Send MFA Code. An email will be sent to your registered email address.
- 5. Enter the MFA Code received in the email in the MFA Code field and click Verify.

The CMS Enterprise Portal Welcome Screen displays with the EPPE Application tile.

#### Figure 4: My Portal: EPPE Tile

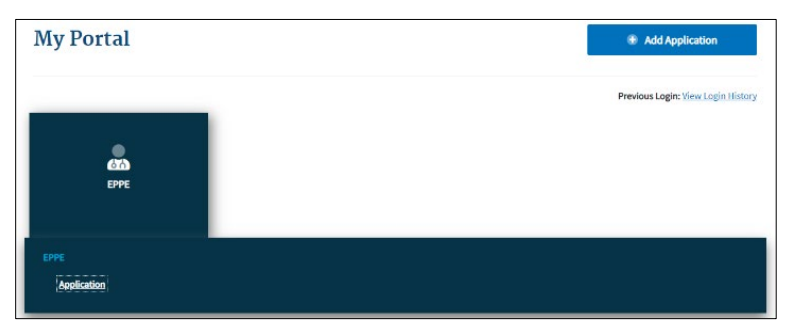

6. Click the **EPPE** application tile.

#### Figure 5: CMS Portal: Request a Role in EPPE

| My Portal   | Add Application                           |
|-------------|-------------------------------------------|
| CTA<br>EPPE | Previous Login: <u>View Login History</u> |
| EPPE        |                                           |

7. Click Application to access the EPPE system.

The Request a Role page is displayed.

#### Figure 6: Request a Role Screen

| CMS | gov My Enterprise Portal                                    |                                          | 🔳 My Apps                                                      |                                   | ٠      | 🕒 <u>Charlie Brown</u> 🔻 | 🖲 <u>Help</u> | 🕞 Log Out |
|-----|-------------------------------------------------------------|------------------------------------------|----------------------------------------------------------------|-----------------------------------|--------|--------------------------|---------------|-----------|
|     | EPPE<br>Enterprise Privacy Policy Engine                    |                                          |                                                                |                                   |        | USER GUIDES              | CHAR          | LIEBROWN  |
|     |                                                             |                                          |                                                                |                                   |        |                          |               |           |
| (   | Welcome, Charlie Brown.<br>This is your first login.        |                                          |                                                                |                                   |        |                          |               |           |
|     | Welcome to EPPE                                             |                                          |                                                                |                                   |        |                          |               |           |
|     | Note: Our records indicate that you are a first-time user w | ith EPPE or a user with no active role i | in EPPE. You must be associated with one or more organization: | s and be associated with one or r | more r | oles to use EPPE.        |               |           |
|     | Select < Request Role in EPPE > if you wish to request a ro | ole and organization assignment.         |                                                                |                                   |        |                          |               |           |
|     | If you have questions, please contact the EPPE help desk    | at 844-EPPEDUA (844-377-3382) or EP      | PPE@cms.hhs.gov.                                               |                                   |        |                          |               |           |
|     |                                                             |                                          |                                                                |                                   |        |                          |               |           |
|     | Request Role in EPPE                                        |                                          |                                                                |                                   |        |                          |               |           |
| You | r Pending Role Request(s)                                   |                                          |                                                                |                                   |        |                          |               |           |
|     |                                                             |                                          |                                                                |                                   |        |                          |               | _         |
| ID  | Crganization                                                | Requested Role                           | Date Requested                                                 | ÷                                 |        | Actions                  |               |           |
|     |                                                             | You do not have any pending role         | requests. Use the Request Role in EPPE button above above to r | equest a role.                    |        |                          |               |           |
| Dis | twine 0 - 0 of 0                                            |                                          |                                                                |                                   |        |                          |               |           |
| 0.0 |                                                             |                                          |                                                                |                                   |        |                          |               |           |

8. Click the **Request Role in EPPE** button to start the role selection process.

The Request a Role in EPPE pop-up is displayed.

#### Figure 7: Request Role Pop-Up

| r organiza |                          |                                                |                 |                                         |
|------------|--------------------------|------------------------------------------------|-----------------|-----------------------------------------|
| o Guinza   | tion                     |                                                |                 | •                                       |
| r Organiza | tion?                    |                                                |                 |                                         |
|            |                          |                                                |                 |                                         |
| r organiza | tion first               |                                                |                 | •                                       |
|            | r Organiza<br>r organiza | <u>r Organization?</u><br>r organization first | r Organization? | r Organization?<br>r organization first |

- 9. Select your **Organization Name** from the dropdown menu.
- 10. Select the CMS Contact (COR) role from the dropdown.
- 11. Click the **Submit** button.

#### Figure 8: Attestation

| Request Role In EPPE                                                                                                    |             |   |     |     | ×      |
|----------------------------------------------------------------------------------------------------|-------------|---|-----|-----|--------|
| Request Role In EPPE                                                                                                    | Attestation |   |     |     |        |
| Agreeing to this statement confirms that I have completed the mandatory training for the role that I am requesting, as specified on the <u>EPPE web page</u> . |             |   |     |     |        |
| □ I agree.*                                                                                                    |             |   |     |     |        |
|                                                                                                    |             |   |     |     |        |
|                                                                                                    | Previou     | s | Sub | mit | Cancel |

- 12. Select the *I agree* checkbox.
- 13. Click the **Submit** button.

Note: The Attestation Message does not appear if you remove and re-add the role.

The EPPE role request submission acknowledgement, "Your role request for [EPPE Role] with [Organization] has been submitted for review and approval." Is displayed.

Figure 9: EPPE Role Request Acknowledgement

| 0      | Sur role request for <b>DUA Viewer</b> with <b>HCD Organization</b> has been submitted for review and approval. (reference number 20030) |                      |                              |            |                |   |         |
|--------|----------------------------------------------------------------------------------------------------|----------------------|------------------------------|------------|----------------|---|---------|
| Pene   | Pending EPPE Role Request(s)                                                                                                    |                      |                              |            |                |   |         |
| View   | Edit                                                                                                    | Current EPPE Role(s) | Pending EPPE Role Request(s) |            |                |   |         |
|        | REQUEST ROLE IN EPPE                                                                                                    |                      |                              |            |                |   |         |
| Your F | Your Pending Role Request(s)                                                                                                    |                      |                              |            |                |   |         |
| ID     | ÷                                                                                                    | Organization         | Reques                       | ted Role 🗘 | Date Requested | ÷ | Actions |

The EPPE Administration (EPPE Admin) team will review for approval.

## 3. Acronyms

The following are acronyms used within the EPPE system.

#### Table 1: Acronyms

| Acronym | Definition                                 |
|---------|--------------------------------------------|
| EPPE    | Enterprise Privacy Policy Engine           |
| DUA     | Data Use Agreement                         |
| CMS     | Centers for Medicare and Medicaid Services |
| IDM     | Identity Management                        |
| MFA     | Multi-Factor Authentication                |
| COR     | CMS Contact (COR)                          |
| PDF     | Portable Document Format                   |

### 4. EPPE Help Desk Information

EPPE Help Desk Contact Information Hours of Operation: Monday – Friday 9:00 AM to 6:00 PM EST 844-EPPE-DUA (844-377-3382) eppe@cms.hhs.gov